#### Managing Tax Rate Change in BUSY

As per recent GST Council meeting, there have been changes in tax rates of many products as per which a lot of Items have been moved from 5% to 12% or 18%.

In this document, we will discuss that how you can manage tax rate change of Items in BUSY with effect from a certain date.

## <u>Case 1</u>: Tax rate for all the Items under a specific rate changed to another rate like 5% changed to 12%

If tax rate for all the Items under a specific rate is changed to another rate then you can simply modify the existing tax category for that tax rate and specify new rate with effect from specified date. For example if 5% slab changed to 12%, simply modify existing tax category for 5% and specify new rate as 12% as shown below. No need to modify any Item.

| ×                                          |                                                                              |                                                                                       |                 |                 |          | Next - PgDn Prev | PgUp List F5  |
|--------------------------------------------|------------------------------------------------------------------------------|---------------------------------------------------------------------------------------|-----------------|-----------------|----------|------------------|---------------|
| Name<br>Stock A                            | GST 5% -                                                                     | -> 12% Type G                                                                         | Tax Cat         | egory Details   |          | I                | ax Type : GST |
| -GST R<br>Tax R<br>Tax R<br>Tax R<br>Tax o | ate Info<br>ate (IGST) 5.00<br>ate (CGST) 2.50<br>ate (SGST) 2.50<br>n MRP N | (For Inter-State Don't<br>(For Local Transactions )<br>(Orly for Multi-Tax Vouchers ) | modify existin  | g tax rate      |          |                  |               |
| Chan                                       | ge Tax Rate on the Ba                                                        | asis of Price N                                                                       | ify changed tax | crate with date | e here   |                  |               |
|                                            | 2                                                                            |                                                                                       | Change          | in Tax Rates    |          |                  |               |
| S.No                                       | w.e.f.                                                                       | IGST-Tax %                                                                            | CGST-Tax %      | SGST-Tax %      | Tax Type | Price Based Tax  | Basi ^        |
| 1                                          | 01-07-2022                                                                   | 12.00                                                                                 | 6.00            | 6.00            |          | N                |               |
| 3                                          |                                                                              |                                                                                       |                 |                 |          |                  |               |
| 4                                          |                                                                              |                                                                                       |                 |                 |          |                  | _             |
| <                                          | 1                                                                            | 1 1                                                                                   | 1               |                 | 1        |                  | > ×           |
| <                                          | 1                                                                            | 1 1                                                                                   | Save            | Quit            |          | 1                | <u>,</u>      |

# <u>Case 2</u>: Tax rate for some of the Items changed to another rate like some of the Items in 5% moved to 12% or 18%

Let us assume that you had 10 Items under 5% and out of them 3 have been moved to 12% and 2 moved to 18%.

In this case we cannot modify existing tax category of 5% because it will impact all Items tagged with it. So, we need to create new tax category masters with the names like GST 5  $\rightarrow$ 12% & GST 5  $\rightarrow$ 18% and specify new rate with effect from specified date. Given below is the screenshot of Tax Category Master for Tax Category GST 5  $\rightarrow$ 18%.

| ]                                                                                                    |                                                                                                    |                  |                 |          | Next - PgDn Pre  | v - PgUp List -       |
|----------------------------------------------------------------------------------------------------|----------------------------------------------------------------------------------------------------|------------------|-----------------|----------|------------------|-----------------------|
| lame GST 5%                                                                                           | > 18% Type G                                                                                                    | Tax Cat          | egory Details   |          |                  | <u>Tax Type : GST</u> |
| GST Rate Info<br>Tax Rate (IGST) 5.00<br>Tax Rate (CGST) 2.50<br>Tax Rate (SGST) 2.50<br>Tax on MRP N | (For Inter-5) Specify<br>(For Local Transactions )<br>(For Local Transactions )<br>(Only for Multi-Tax Vouchers ) | original tax rat | te here         |          |                  |                       |
| Change I at Kate on the E                                                                             | Spe                                                                                                    | cify changed ta  | x rate with dat | e here   | ]                |                       |
| Newsf                                                                                                 | ICST Tay %                                                                                                    | CCST Tay %       | SCST Tay 0/     | Tay Tune | Price Record Tay | Basi A                |
| 1 01-07-2022                                                                                          | 18.00                                                                                                    | 9.00             | 9.00            | тах туре | N                | Dasi                  |
| 3                                                                                                    |                                                                                                    |                  |                 |          |                  | v                     |
|                                                                                                    |                                                                                                    | Save             | Quit            |          |                  |                       |

Similarly, you should create new Tax Category master for changes in other tax rates like GST 5  $\rightarrow$  12%, GST 18  $\rightarrow$  12%, GST 12  $\rightarrow$  5% and so on.

After creating new Tax Category masters, next step will be to tag Tax Category master to the required Item masters. For example, Branded Flour such as Ashirwad Atta were earlier taxable at 5% and now they are taxable at 12%, so in Ashirwad Atta Item master, you will tag GST 5  $\rightarrow$  12% Tax Category master. Given below is the screenshot of Item master with new Tax Category tagged.

### BUSY

| <u>»</u>                                                                                                    |                                              |                                                                                               |                                                                                                    | Next - PgDn Prev - PgUp Li                                                    |
|----------------------------------------------------------------------------------------------------|----------------------------------------------|-----------------------------------------------------------------------------------------------|----------------------------------------------------------------------------------------------------|-------------------------------------------------------------------------------|
|                                                                                                    |                                              |                                                                                               | Modify Item Ma                                                                                                    | ster                                                                          |
| Name Ashirwad<br>Alias<br>Print Name Ashirwad<br>Group Branded                                                                                                    | d Atta<br>d Atta<br>  Flour                  |                                                                                               | Discount & Markup Det.<br>Sale Discount 0.00<br>Sale Compound Disc.<br>Specify Sales Disc.Structure N                                           | Purc. Discount 0.00<br>Purc. Compound Disc.<br>Specify Purc. Disc.Structure N |
| Main Unit Details<br>Unit Bags<br>Op. Stock (Qty.) 0.00<br>Dp. Stock (Value)                                                                                                    | :                                            | Alternate Unit Details<br>Alternate Unit Bags<br>Con. Factor<br>Con. Type<br>Op. Stock (Qty.) | Sale Markup<br>Sale Comp. Markup<br>Specify Sales Markup Structure                                                                              | Purc. Markup<br>Purc. Comp. Markup<br>Specify Purc.Markup Structure           |
| Tax Category                                                                                                    | GST 5% →                                     | 12%                                                                                           |                                                                                                    |                                                                               |
| HSN/SAC Code for GST<br>Item Price Info<br>Sales Price applied on<br>Sales Price (Bags)<br>Purc. Price (Bags)<br>M.R.P. (Bags)<br>Min. Sales Price (Bags)<br>(Exclusive of Taxes)<br>Self-Val. Price | 0.00<br>0.00<br>0.00<br>0.00<br>0.00<br>0.00 | Purc. Price applied on                                                                        | Set Critical Level (Y/N) Y<br>Maintain RG-23D<br>Serial Nowise Details Y<br>Parameterized Details                                               | <br>Tariff Heading<br>Maintain BCN                                            |
| Packaging Unit Details ——<br>Packaging Unit<br>Sales Price (Bags)                                                                                                    |                                              | Con. Factor<br>Purc. Price (Bags)                                                             | MRP-wise Details<br>Exp./Mfg. Date Required                                                                                                    | Batch-wise Details<br>Expiry Days                                             |
| Default Unit for Sales<br>Tax Inclusive Sale Price<br>Specify Sales Acc <b>Not</b><br>Specify Purc Acc <b>Not</b>                                                                                    | Not Req.<br>N<br>Reqd.<br>Reqd.              | Default Unit for Purc. Not Req.<br>Tax Inclusive Purchase N                                   | Specify Default NC<br>Freeze MC for Item<br>Total No. of Authors (Max. 10<br>Pick Item Sizing Info. from Item Descr<br>Specify Default Vendor N | Skip In GST Reports N O) Don't Maintain Stock Balance N ription               |
| Notes                                                                                                    | Opt. Fields                                  | Multiple Alias                                                                                |                                                                                                    | Save Quit                                                                     |

Please Note: You are only required to change the Tax Category for items whose tax rates have been changed. For items whose tax rates have not been changed there is no need to make any changes.

You can also change Item's Tax Category for multiple Items in single screen using Administration  $\rightarrow$  Masters  $\rightarrow$  Bulk Updation  $\rightarrow$  Check/Update Item HSN/Tax Category option. On clicking Check/Update Item HSN/Tax Category option, a Select Range window appears where you can select the Item Range. Given below is the screenshot of Check/Update Item HSN/Tax Category window when Item Range is selected as 'All'.

### BUSY

| 2                          |                                                       |                                                   |                                                            |                               |                             |
|----------------------------|-------------------------------------------------------|---------------------------------------------------|------------------------------------------------------------|-------------------------------|-----------------------------|
| -Specify<br>C Ad           | v Master Creation/Lipdation Bass<br>d New Master G Mc | dify Existing Master Key Field                    | Check/Updat                                                | e Item HSN/Tax Category       | Select Fields Load Masters  |
| □ Up                       | date Date Wise HSN Code                               | Date                                              |                                                            |                               | 224016                      |
| S.No                       | Name                                                  |                                                   | HSN Code                                                   | Tax Category                  | ~                           |
| 1                          | Amul Butter - 100 Gm                                  |                                                   | 9876                                                       | GST 12%                       |                             |
| 2                          | 2 Amul Butter - 500 Gm.                               |                                                   | 9876                                                       | GST 12%                       | Vou con chongo Toy          |
|                            | Ashirwad Atta                                         |                                                   | 1101                                                       | GST 5%> 12%                   | You can change lax          |
| 4                          | Bambino Vermicilli - 500 (                            | Sm                                                | 0987                                                       | GST 5%> 12%                   | Category for all or some of |
|                            | 5 Britannia Bourbon                                   |                                                   | 9876                                                       | GST 12%                       |                             |
| 6                          | 5 Britannia Jim Jam                                   |                                                   | 9876                                                       | GST 12%                       | the Items from here and     |
| 7                          | 7 California Almonds - 100g                           | ;m                                                | 0987                                                       | GST 12%                       | agus with a single sliel.   |
| 5                          | Everest Sambhar Masala                                |                                                   | 0906                                                       | GST 5%> 12%                   | save with a single click    |
| 9                          | Head & Shoulders Shamp                                | oo - 340 ml                                       | 9876                                                       | GST 18%                       |                             |
| 10                         | Maggi Noodles- 70 Gm                                  |                                                   | 4651                                                       | GST 12%                       |                             |
| 11                         | Mc Can French Fries                                   |                                                   | 9876                                                       | GST 18%                       |                             |
| 12                         | Mc Can Veggie Burger Pat                              | ties                                              | 9876                                                       | GST 18%                       |                             |
| 13                         | MDH Deggi Mirch                                       |                                                   | 0000                                                       | GST 5%> 12%                   |                             |
| -Specify<br>Paren<br>Maste | r Default Values For New Masters                      | Click this button to U<br>Tax Category in all Ite | pdate<br>ems                                               | Ait Unit Cr<br>Packing Unit   | onversion Type              |
| Add R                      | erwrite Existing Hern Calegory<br>tows                | Filter Update 'HSN Up<br>Code' in All Rows Catego | date 'Tax<br>vry' in All Rows<br>c- Quit ] [F2 - Done ] [f | F9 - Del, Line] [F7 - Filter] | Quit                        |

#### Change Tax Category for All Items under a particular HSN Code

To change Tax Category for all Items under a particular HSN Code you can use the above screen and filter Items on the basis of HSN Code. Alternatively, you can use Administration  $\rightarrow$ Bulk Updations  $\rightarrow$ Update Item Tax Category/HSN Code. On clicking Update Item Tax Category/HSN Code, an Update Item Tax Category window will appear. Given below is the screenshot of Update Item Tax Category window.

| odate                                                      |           | C           | ~ HSN Code       |
|------------------------------------------------------------|-----------|-------------|------------------|
| ax Category to be updated for<br>All Items<br>tem Group    | ⊂ Grou    | up of Items | C Selected Items |
| Filter on HSN Code ?<br>HSN Code to Filter<br>Tax Category | Y<br>1101 | Filter HS   | N Date-wise N    |
| Specify Tax Category                                       | GST 5%    | 12%         |                  |

## BUSY

Here specify 'Y' under '*Filter on HSN Code*' option and specify the HSN Code for which you want to change the Tax Category. After that specify the new Tax Category that you want to update for above mentioned HSN Code.

With the help of above option you can update Tax Category for all Items for a particular HSN Code.

<<< (2) Thank You (2) >>>